1. Immediately after your purchase is complete, the following screen should appear in a new browser window.

You will also receive a confirmation email. If you click on the **My Subscriptions** link embedded in it, this is the next screen you should see.

If you have purchased multiple subscriptions, you'll be able to choose seats for both subscriptions as part of this process.

Click Reserve Seats Now to proceed

**Order Confirmation** 

## Thank you for your order

Your order has been processed and your confirmation code is: F6W6A8Y2 We sent your order confirmation to glass9604@gmail.com

## Next Step: Lock In Seats Now!

#### **Benefits includes:**

- Picking your performances right away
- Locking in your favorite seat for the whole season
- Reserving tickets for all of your packages at once
- Managing your subscriptions through the <u>Subscription Overview</u> page

### 🛱 Reserve Seats Now

### MLS Season 2025

Tickets Redeemed 0 out of 1 Redeem By Sun, Sep 21, 2025

2. Next you should see this screen, which shows you all the productions in the subscription package you've purchased. It also shows you all the performances of each production you can choose.

Click on the **Reserve This Show** button at the right side of the performances you want. When you're finished selecting, click **Continue.** 

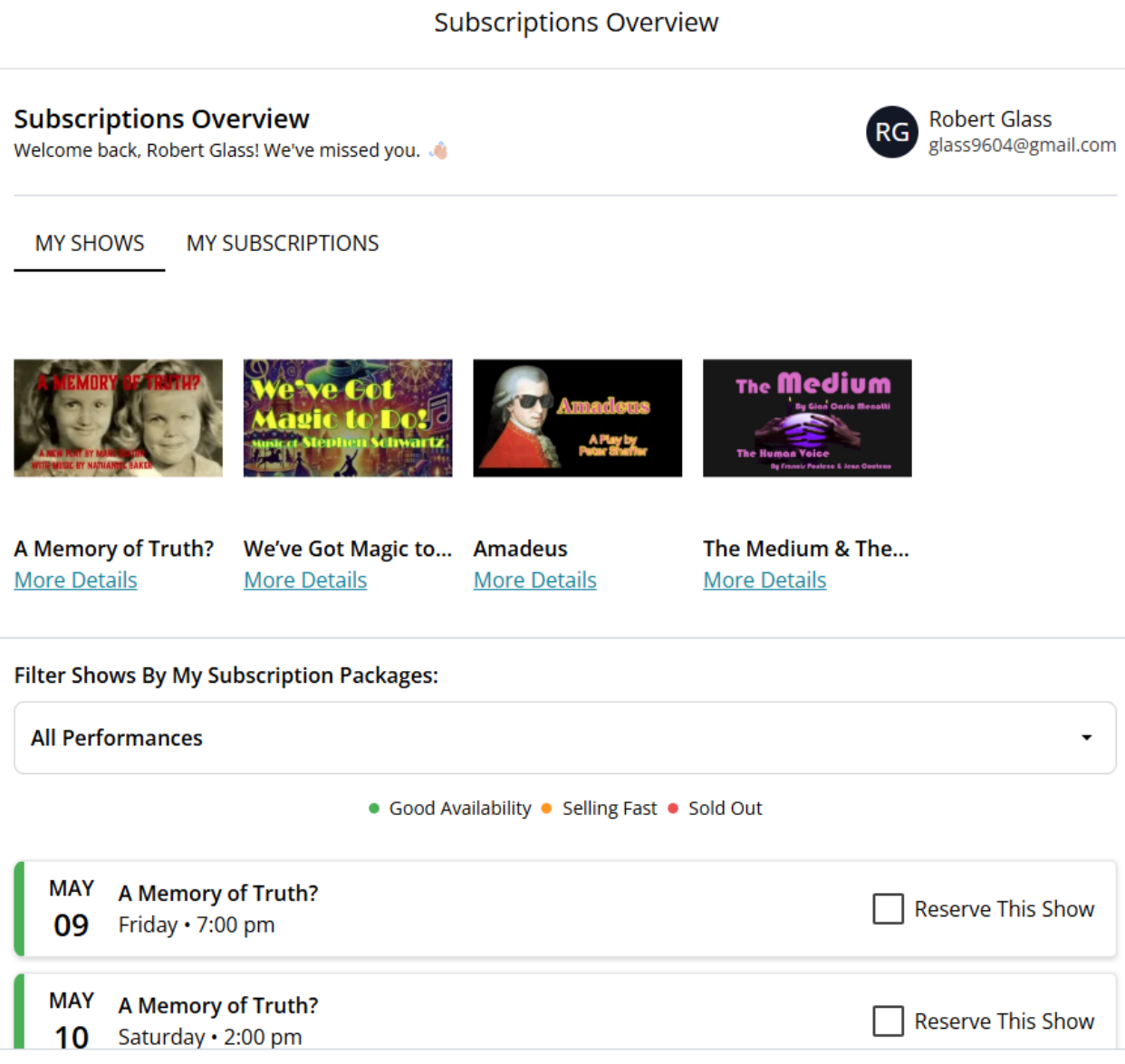

(This screenshot does not show all performances available.)

3. When you have selected a performance for each production and clicked **Submit**, the following pop-up window tells you that when you see the seating chart on the following screen, you can choose the same seats for all four productions simultaneously.

You will also have the opportunity to choose different seats for each performance.

Click I acknowledge to proceed.

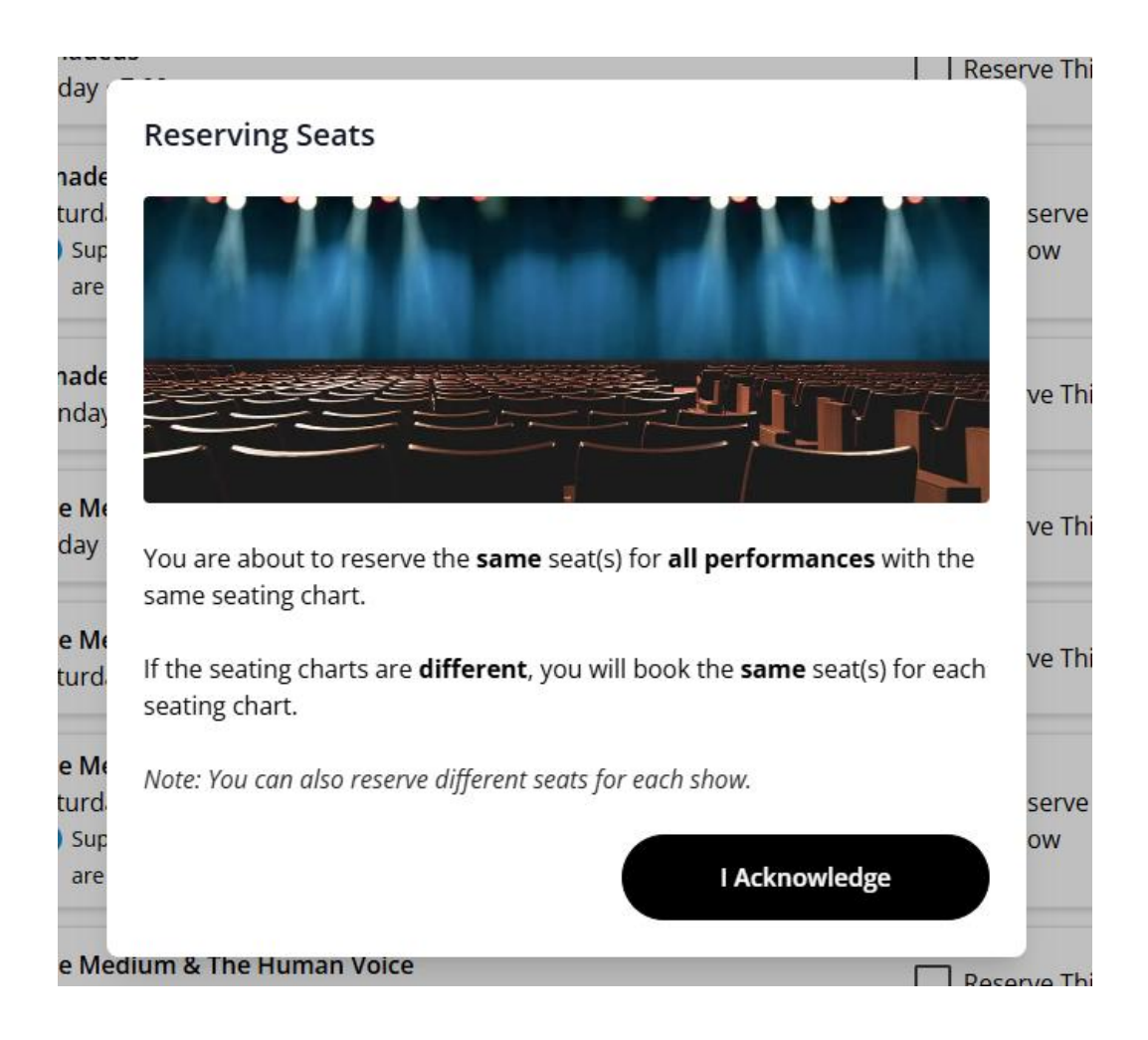

4. On the MLS seating chart screen, you can choose your seat(s) for **all four performances at the same time**. If you've purchased multiple subscriptions, you can choose as many seats as you are entitled to.

When you click on a seat, there will be a small popup window that asks you to click **Select** to confirm.

When you've chosen your seats, click **Continue**.

If you prefer to **Pick Individual Seats** Instead, click that button and you'll be presented with a seating chart for each performance. There will be a popup window telling you you're changing selection mode; click **Continue**. You'll be presented with the MLS seating chart for each performance, and you can choose different seats for each one. After choosing, click **Continue**.

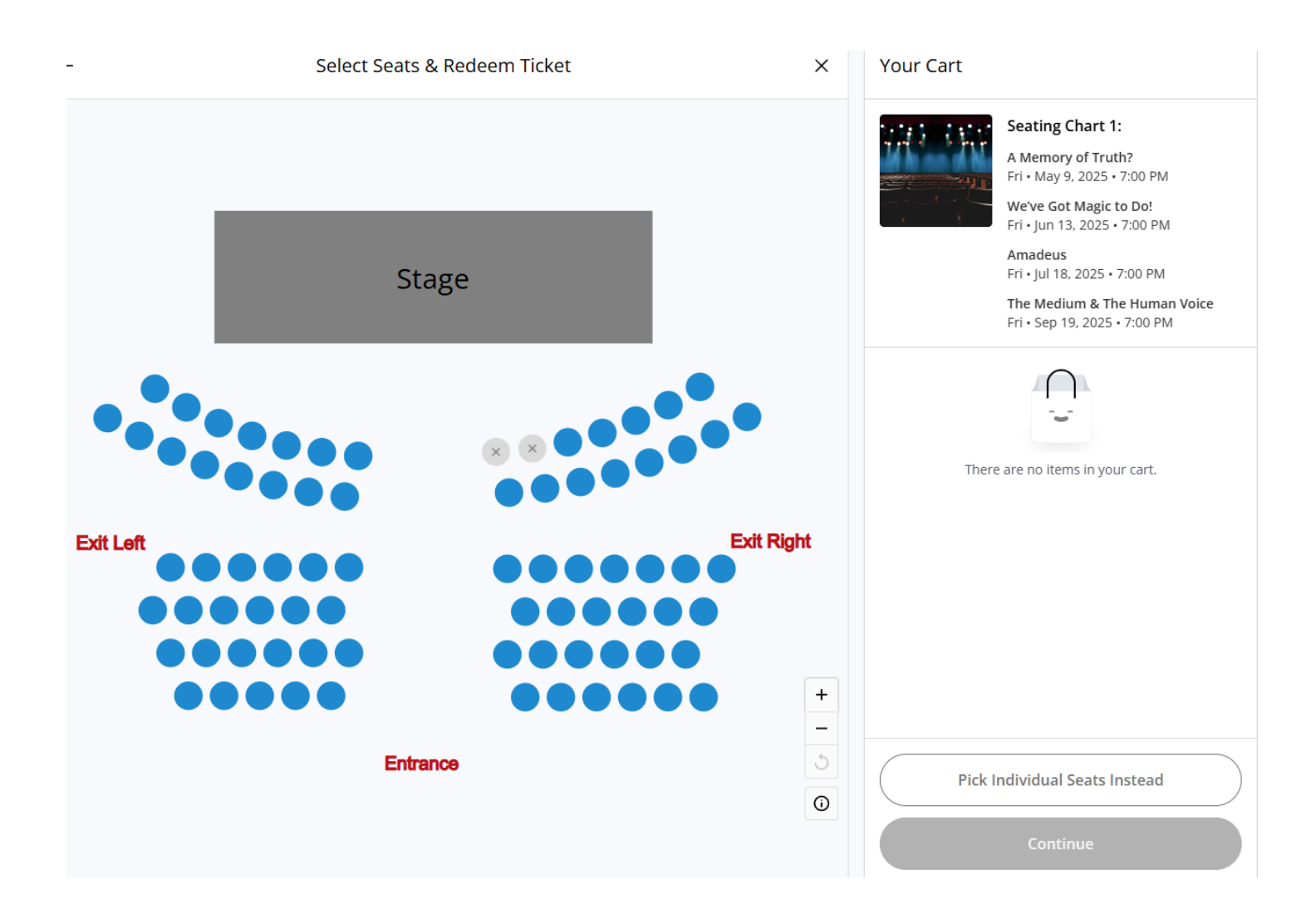

5. On this last screen, you're shown all the seats you've selected. Click the **Redeem** button to complete your seat reservations. You will receive **separate email confirmations** for each performance.

| ← My Cart                                                    | × Order Summary                |     |
|--------------------------------------------------------------|--------------------------------|-----|
| Tickets (4)                                                  | Edit Want to make a donation?  |     |
| <b>A Memory of Truth? (1)</b><br>Fri • May 9, 2025 • 7:00 PM | S Donation Amount Add Donation |     |
| Right Front • Row B • 2                                      |                                |     |
| • MLS Season 2025                                            | Order Summary                  |     |
| We've Got Magic to Do! (1)                                   | Have a Promo Code? 🗸           |     |
| Fri • Jun 13, 2025 • 7:00 PM                                 | Subtotal \$0.                  | .00 |
| Right Front • Row B • 2                                      | Ū —                            |     |
| MLS Season 2025                                              | TOTAL \$0.                     | 00  |
| Amadeus (1)                                                  | ि Redeem                       |     |
| Fri • Jul 18, 2025 • 7:00 PM                                 |                                |     |
| Right Front • Row B • 2                                      |                                | 0   |
| MLS Season 2025                                              |                                | e   |
| The Medium & The Human Voice (1)                             |                                |     |
| Fri • Sep 19, 2025 • 7:00 PM                                 |                                |     |
| Right Front • Row B • 2                                      | Ū                              |     |
| • MLS Season 2025                                            |                                |     |